# **LUMIN** SIEŤOVÝ HUDOBNÝ PREHRÁVAČ PRE AUDIOFILOV

Stručný návod

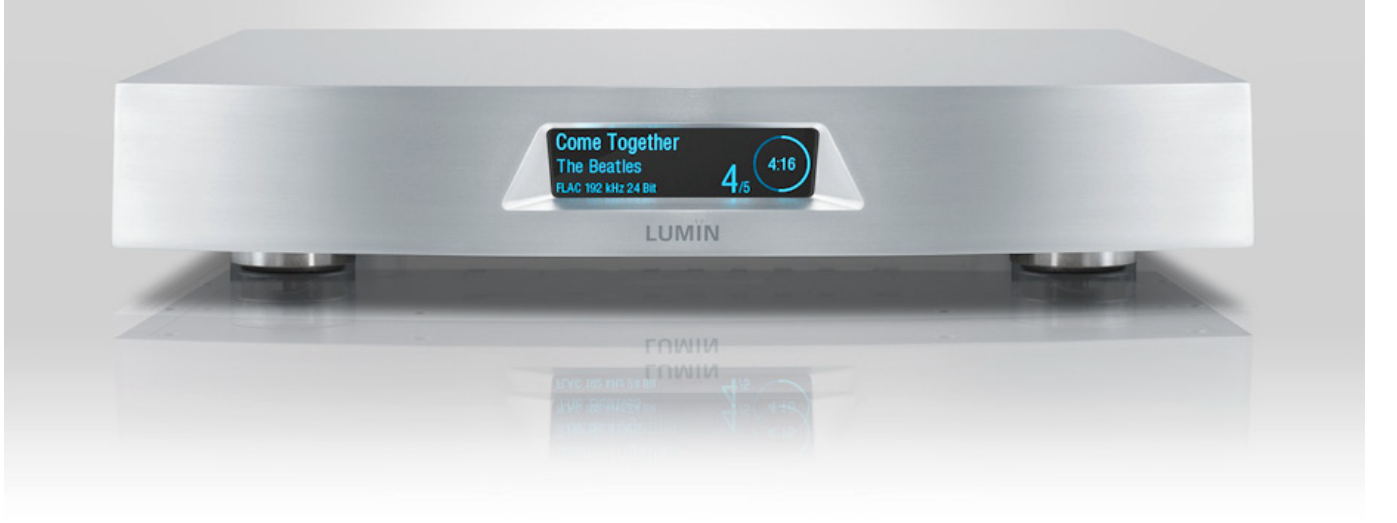

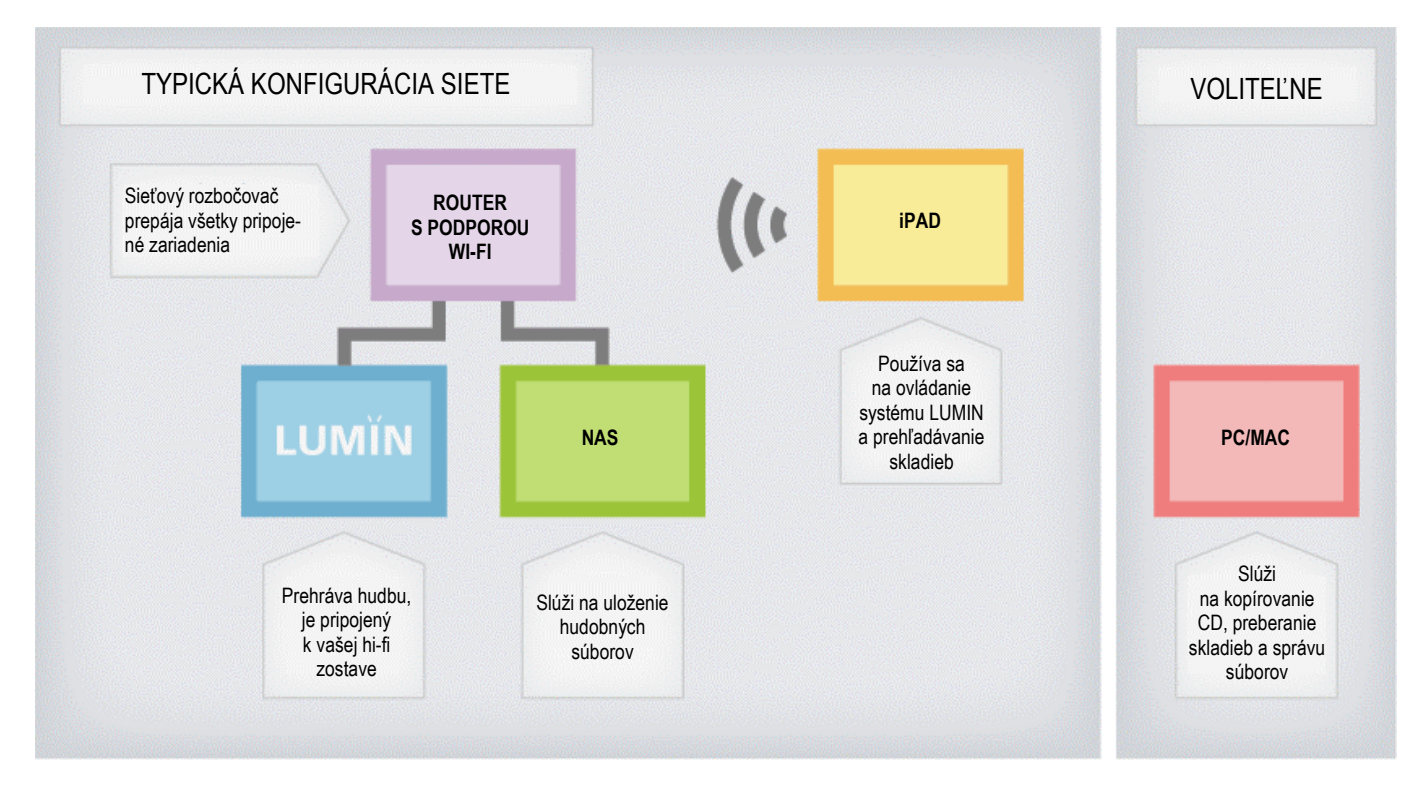

Typické zapojenie systému LUMIN vyžaduje použitie nasledujúcich komponentov:

- Sieťový mediálny prehrávač pre audiofilov LUMIN.
- iPad s aplikáciou LUMIN.
- Domáca sieť s Wi-Fi pripojením.
- NAS (Network Attached Storage) s UPnP serverom (odporúčame modely značiek QNAP alebo Synology).
- Počítač (voliteľne) na kopírovanie CD, preberanie skladieb z internetu a konfiguráciu NAS.
- Zosilňovač a reproduktory.

# ZAČÍNAME:

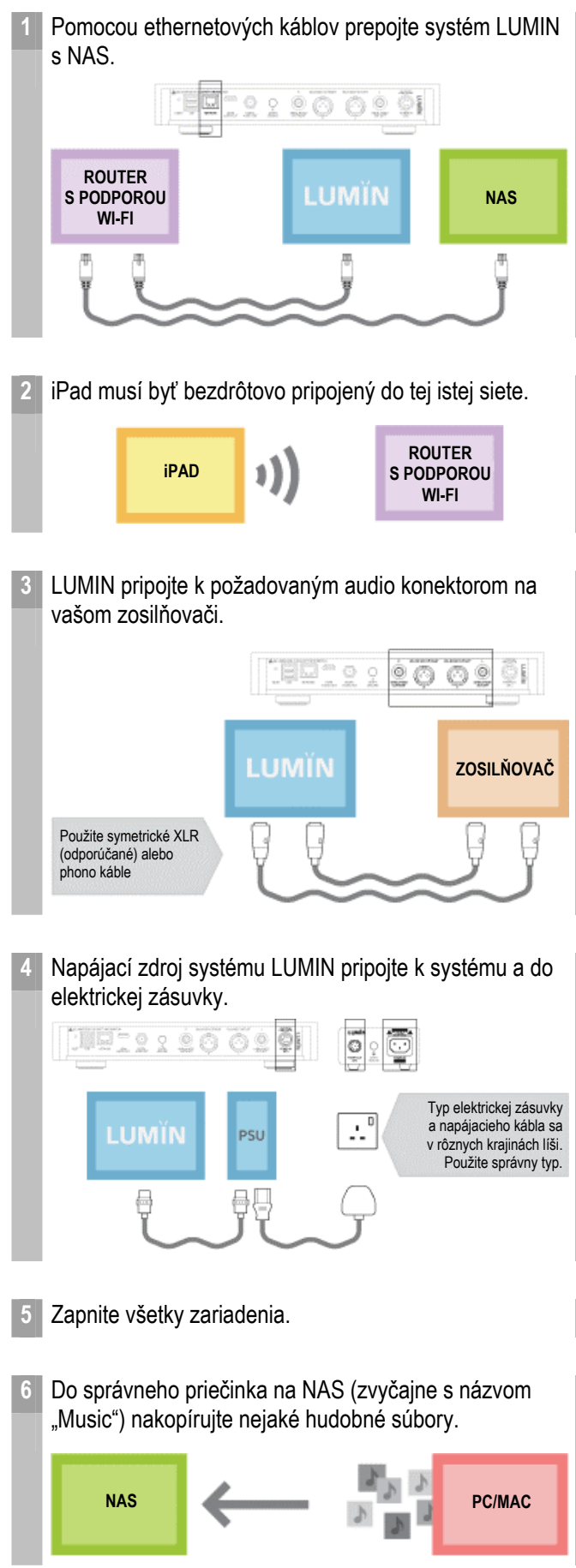

7 Skontrolujte, či je na NAS spustený UPnP mediálny server. Potrebné pokyny nájdete na internetovej stránke výrobcu vášho NAS.

| Media Server           |        |
|------------------------|--------|
| ✓ Enable UPnP Media \$ | Server |
|                        | Apply  |

8 Na iPade spustite aplikáciu LUMIN. Automaticky rozpozná váš UPnP mediálny server a sieťový hudobný prehrávač LUMIN.

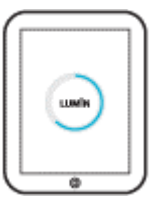

Ak máte viac prehrávačov LUMIN alebo multimediálnych serverov, nájdete ich v menu Nastavenia v rámci aplikácie.

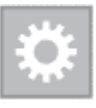

9 V hlavnom okne aplikácie LUMIN sa zobrazí výber vašich skladieb. Môžete si tam vyberať skladby určené na prehrávanie alebo vytvárať playlisty. Viac informácií nájdete na nasledujúcej strane.

# **APLIKÁCIA LUMIN**

### ZHRNUTIE:

Na ovládanie všetkých funkcií systému LUMIN sa používa aplikácia LUMIN. Vytvorili sme ju v harmónii s hardvérom LUMIN a prináša tak najintuitívnejší a vizuálne najpríťažlivejší spôsob prehľadávania, vyhľadávania a prehrávania vašej hudobnej zbierky.

Nedávny prechod z fyzickej hudby k digitálnym zbierkam nedokázal vždy zachovať všetko, čo sme si vážili pri hmatovom a stimulujúcom procese výberu hudby. Vieme, aká drahocenná hudba je; že grafické spracovania obalu a štruktúra albumu sú dôležitou súčasťou procesu prehľadávania a výberu. A vieme tiež, že názvy súborov, kodeky a dáta môžu byť niekedy na škodu.

Aplikácia LUMIN predstavuje úvod do našej predstavy o práci so skladbami, a pokrýva iba jej základy. Plánujeme vydať mnoho aktualizácií, ktoré výber skladieb ešte viac uľahčia.

# SPÔSOB POUŽÍVANIA:

Aplikácia LUMIN je navrhnutá tak, aby sa dala používať intuitívne bez akýchkoľvek školení. Väčšina používateľov si iba prevezme aplikáciu a začne počúvať hudbu.

# **ROZLOŽENIE:**

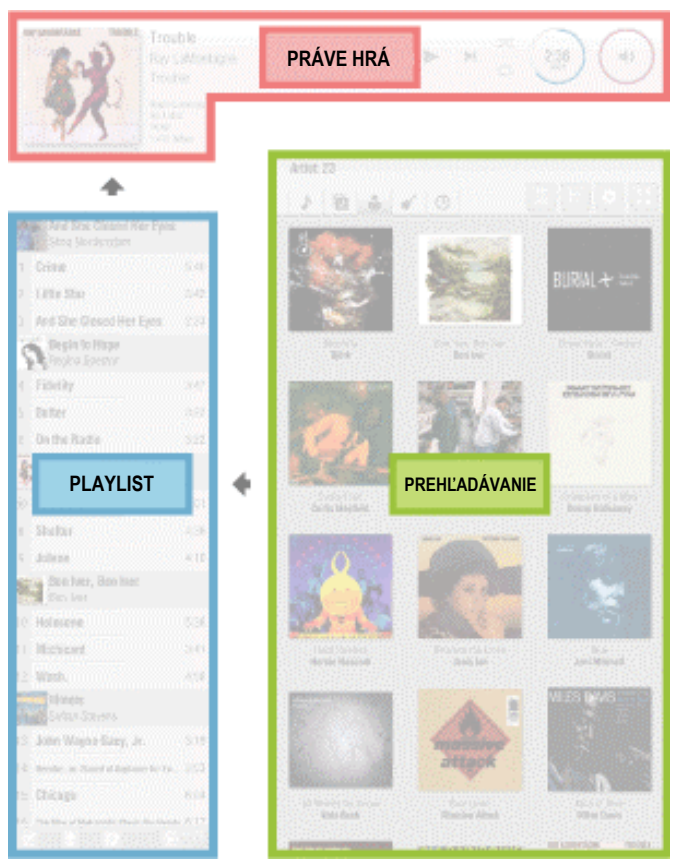

Aplikácia LUMIN pozostáva z troch hlavných panelov:

**Prehľadávanie:** Môžete prechádzať svojou hudobnou kolekciou a vyberať z nej skladby.

**Playlist:** Skladby vybrané v paneli Prehľadávanie sa zobrazia v tomto paneli, z ktorého sa budú postupne prehrávať.

**Práve hrá:** Tu môžete sledovať a ovládať práve prehrávanú skladbu.

#### PREHĽADÁVANIE:

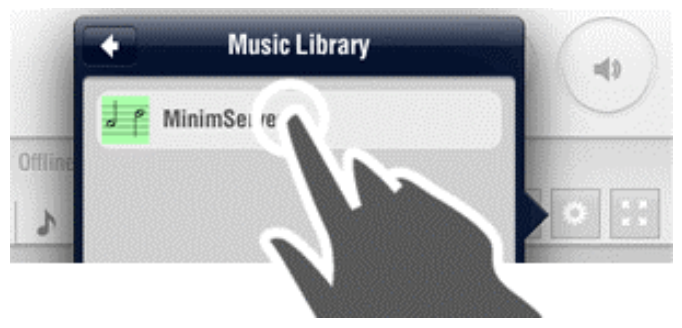

Zapnite všetky zariadenia, vrátane systému LUMIN a hudobného servera.

Otvorte aplikáciu LUMIN.

Aplikácia LUMIN automaticky rozpozná vaše zariadenia.

Ťuknutím potvrďte požadovaný server.

Aplikácia LUMIN vyhľadá všetky vaše skladby a uloží všetky grafiky. Pri prvom použití aplikácie to môže trvať dlhšie (približne 250 albumov za minútu).

#### Triedenie zoznamu podľa rôznych kritérií:

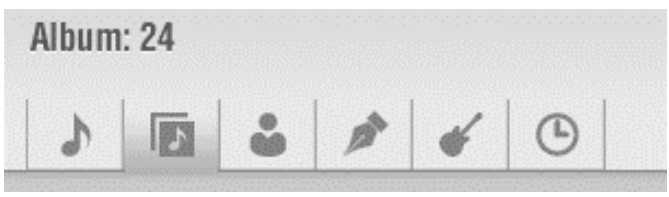

- Názov skladby
- Názov albumu
- Interpret
- Skladateľ (voliteľne)
- Žáner
- Rok

#### Zmena zobrazenia:

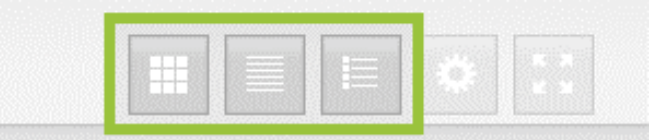

- Zobrazenie grafiky (ťuknutím na album sa prepnete na zobrazenie zoskupených skladieb)
- Zobrazenie zoskupených skladieb
- Zobrazenie názvov

Poznámka: Dostupné možnosti zobrazenia závisia od aktuálnej kombinácie triedenia/spôsobu zobrazenia.

#### Zväčšenie zobrazenia na celú obrazovku:

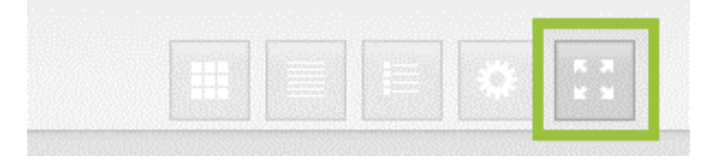

Panel prehľadávania je možné zväčšiť tak, aby vyplnil celú obrazovku. Užitočná funkcia pri vytváraní obsiahlych playlistov.

#### Zväčšovanie/zmenšovanie:

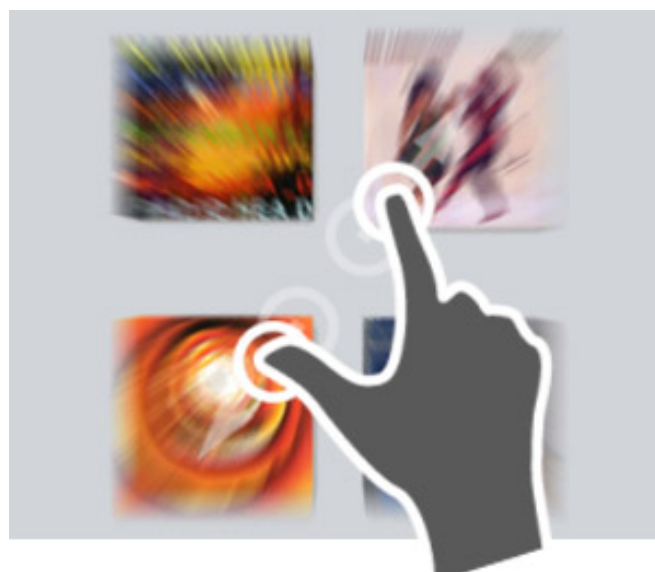

V režime zobrazenia grafiky môžete prstami zväčšovať alebo zmenšovať zobrazenie. Aplikácia LUMIN automaticky upraví veľkosť a optimalizuje zobrazenie.

#### Pridanie do playlistu:

|     | Single Tap                  | Dou  | ible Tap |
|-----|-----------------------------|------|----------|
| 5.  | Blue                        | 3:05 | Folk     |
| 5.  | California                  | 3:50 | Folk     |
| 7.  | This Flight Tonight         | 2:52 | Folk     |
| 8.  | River                       | 4:05 | Folk     |
| 9.  | A Case of You               | 4:23 | Folk     |
| 10. | The Last Time I Saw Richard | 4:16 | Folk     |

Ak za normálnych okolností ťuknete na skladbu alebo hlavičku Zoskupenie, automaticky sa pridá na koniec playlistu.

Ak ste však ako spôsob výberu zvolili "Double Tap" (Dvojité ťuknutie), získate prístup k viacerým možnostiam.

Budete môcť vybrať viac samostatných skladieb naraz. Zobrazí sa navyše spodné menu, v ktorom môžete vybrať nasledujúce funkcie:

- Prehrať hneď: Pridanie výberu na koniec playlistu. LUMIN preskočí priamo sem a okamžite spustí prehrávanie.
- Prehrať ako ďalšie v poradí: Pridanie výberu za skladbu, ktorá práve hrá. LUMIN spustí prehrávanie po odohraní aktuálnej skladby.
- Prehrať neskôr: Pridanie výberu na koniec playlistu.
- Prehrať a nahradiť: Celý playlist sa nahradí aktuálnym výberom a spustí sa prehrávanie.
- Vymazať výber: Zruší výber všetkých skladieb.

### PLAYLIST:

| <b>^</b> | And She Closed Her Eyes<br>Stina Nordenstam |        |
|----------|---------------------------------------------|--------|
| 1        | Crime                                       | 5:40   |
| 2        | Little Star                                 | 3:42   |
| 3        | And She Closed Her Eyes                     | 2:33   |
| Sec.     | Begin to Hope<br>Regina Spektor             |        |
| 4        | Fidelity                                    | 3:47   |
| 5        | Better                                      | 3:22   |
| 6        | On the Radio                                | 3:22   |
| -        | Ray LaMontagne                              |        |
| €        | Trouble                                     | 4:01   |
| 8        | Shelter                                     | 4:36   |
| ٥        | Inlana                                      | 4:10   |
|          |                                             | ⊙ 7/17 |

#### Zoskupovanie albumov:

Aby boli playlisty prehľadnejšie, aplikácia LUMIN vizuálne zoskupuje skladby, ktoré patria na rovnaký album. Grafika je v rámci jednej skupiny zobrazená iba jeden raz.

Oblasť označená modrou čiarou zoskupuje skladby z jedného albumu.

#### Aktuálne prehrávaná skladba:

Aktuálne prehrávaná skladba je v ľavom stĺpci playlistu označená symbolom prehrávania a nie poradovým číslom v playliste.

Ak je playlist príliš dlhý, môžete ťuknutím na tlačidlo Preskočiť rýchlo prejsť na práve prehrávanú skladbu.

Tlačidlo Preskočiť zobrazuje číslo aktuálne prehrávanej skladby a celkový počet skladieb v playliste.

#### Úpravy:

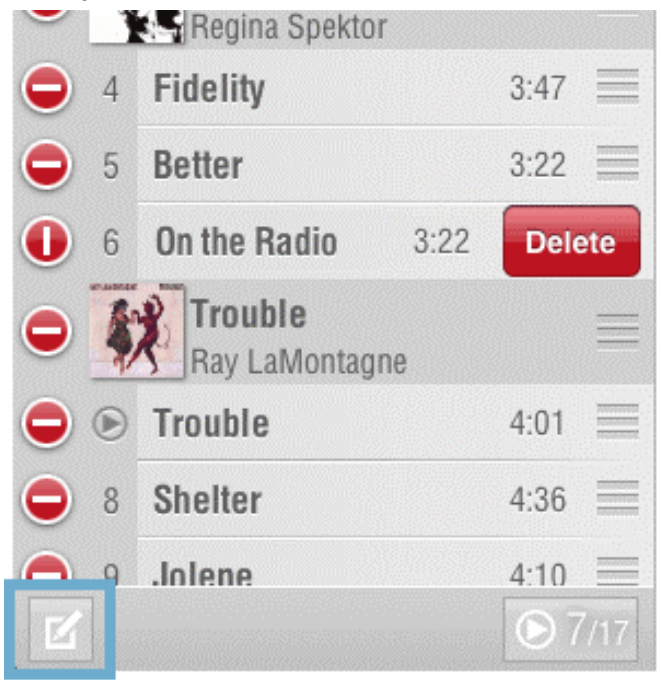

Ťuknutím na tlačidlo Upraviť zmeníte zobrazenie skladieb v playliste. Ťuknutím na červenú ikonu so symbolom "mínus" môžete odstrániť skladbu/album z playlistu, alebo potiahnutím oblasti "na uchopenie" na pravej strane zmeniť poradie skladieb.

Po skončení sa opätovným ťuknutím na tlačidlo Upraviť prepnete na zobrazenie normálneho playlistu.

#### Uloženie a načítanie:

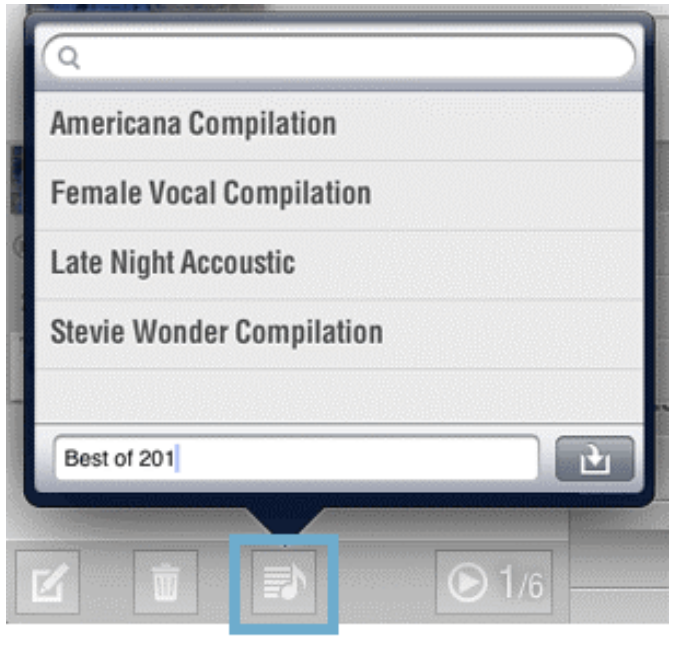

Tlačidlo playlistu (vysvietené) sa používa na uloženie a načítanie playlistov.

Ak chcete playlist uložiť, zadajte jeho názov a ťuknite na tlačidlo Uložiť.

Ak chcete playlist načítať, jednoducho ťuknite na požadovaný názov.

Horná lišta slúži na vyhľadávanie. Hneď, ako začnete písať, bude aplikácia LUMIN filtrovať výsledky.

#### Vymazávanie:

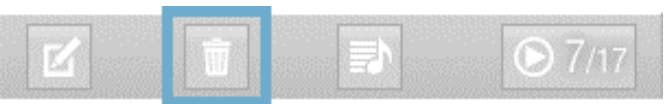

Ťuknutím na tlačidlo s odpadkovým košom vymažete celý obsah playlistu, vrátane aktuálne prehrávanej skladby.

# AKTUÁLNE PREHRÁVANÁ SKLADBA:

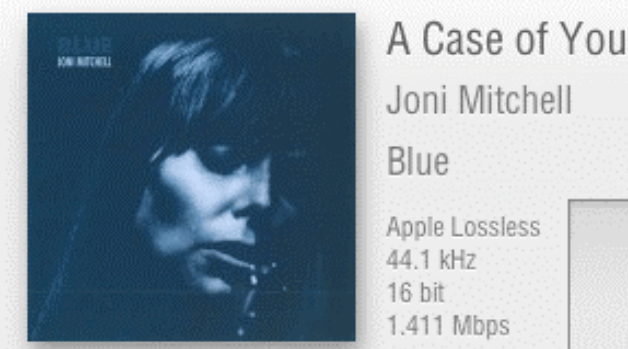

Apple Lossless 44.1 kHz

Informácie o skladbe:

- Názov skladby
- Meno interpreta
- Názov albumu

- Názov kodeku
- Vzorkovacia frekvencia
- Bitová hĺbka
- Dátový tok

Ťuknutím na grafiku prejdete do režimu zobrazenia na celej obrazovke. Opustíte ho opätovným ťuknutím.

#### Ovládanie:

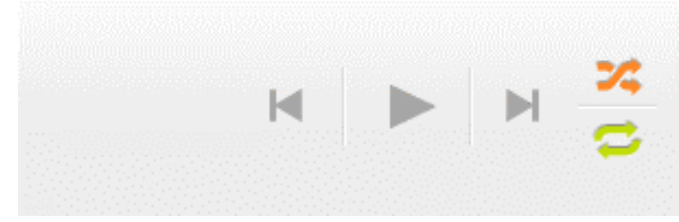

 Preskočenie na predchádzajúcu skladbu alebo opätovné spustenie aktuálnej skladby v playliste.

Poznámka: Ak je z aktuálnej skladby odohraných menej ako 5 sekúnd, týmto ovládacím prvkom môžete preskočiť na predchádzajúcu skladbu. Inak sa spustí opätovné prehrávanie aktuálnej skladby.

- Prehrávanie/pauza (prepínanie)
- Preskočenie na nasledujúcu skladbu v playliste

Poznámka: Ak chcete zastaviť prehrávanie, ťuknite na tlačidlo pauzy a následne na tlačidlo preskočenia dozadu. Časová os sa nastaví na nulu.

- Premiešanie skladieb (nasledujúca skladba z playlistu sa vyberie náhodne)
- Opakované prehrávanie (playlist sa bude prehrávať opakovane)

# Prstenec s časovou osou:

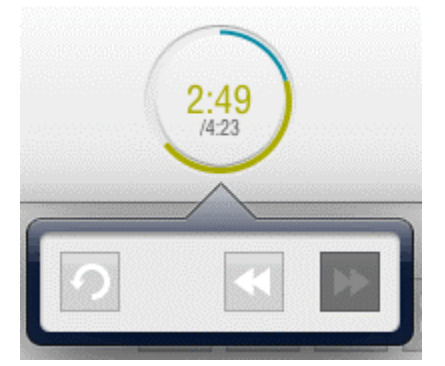

- Aktuálny čas prehrávania
- Celkové trvanie skladby

Ťuknutím na časový prstenec zobrazíte ovládacie prvky na opätovné spustenie prehrávania alebo rýchle pretáčanie dopredu a dozadu

Poznámka: Ťuknutím a podržaním tlačidla na rýchle pretáčanie dopredu/dozadu aktivujete vyhľadávanie.

#### Prstenec s ovládaním hlasitosti:

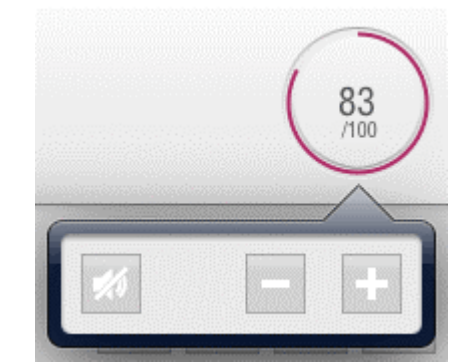

• Aktuálna percentuálna hodnota hlasitosti.

Ťuknutím na prstenec s ovládaním hlasitosti zobrazíte ovládacie prvky na nastavenie hlasitosti a vypnutie zvuku.

Poznámka: Aplikácia LUMIN upravuje úroveň hlasitosti digitálne. Znamená to, že v porovnaní s ovládaním hlasitosti priamo na zosilňovači bude kvalita zvukového výstupu o niečo horšia. V aplikácii sa preto odporúča nechať nastavenú úroveň 100.

#### Výhradný importér pre SR:

INTER AUDIO s.r.o. Nádvorie Európy 3672/38 945 01 Komárno www.interaudio.sk

#### © INTER AUDIO s.r.o. 2013

Kopírovanie celého manuálu alebo jeho časti možné iba s písomným súhlasom firmy INTER AUDIO s.r.o.